## **MyClarion Student Center Quick Reference -- Add a Class**

- 1. Go to <u>www.clarion.edu/myclarion</u> and select "Login".
- 2. Next, click the **Student Center** link.
- 3. Click the **Enroll** link.

| Aspen's Student Cen | ter  |                           |           | 2                  |
|---------------------|------|---------------------------|-----------|--------------------|
| Academics           |      |                           |           |                    |
| Search              | Bot  | Deadlines 😽               | URL       | SEARCH FOR CLASSES |
| Enroll              | This | Week's Schedule           |           | 🔽 Holds            |
| My Academics        |      | Class                     | Schedule  | No Holds.          |
|                     | B    | ANTH 211-01<br>LEC (1192) | Room: TBA | 🔽 To Do List       |
| other academic 👻 🧭  | B    | CMST 101-01<br>LEC (1092) | Room: TBA | No To Do's.        |
|                     | 34   | CRJT 235-51               |           | Enrollment Dates   |

4. Next select the term for which you wish to enroll and click **Continue**.

| Search                                                    | Plan                                                     | Enroll                                                                | My Academics     |
|-----------------------------------------------------------|----------------------------------------------------------|-----------------------------------------------------------------------|------------------|
| y class schedule                                          | add                                                      | drop swap                                                             | term information |
| ld Classes                                                |                                                          |                                                                       |                  |
| lact Torm                                                 |                                                          |                                                                       |                  |
| acce a cam                                                |                                                          |                                                                       |                  |
| icce i cilli                                              |                                                          |                                                                       |                  |
|                                                           |                                                          |                                                                       |                  |
| lect a term then clic                                     | ck Continue.                                             | r                                                                     |                  |
| lect a term then clic                                     | ck Continue.<br>Career                                   | Institution                                                           |                  |
| lect a term then clic<br>Term<br>2011 SPRING              | ck Continue.<br>Career<br>Undergraduate                  | Institution<br>Clarion University of PA                               |                  |
| lect a term then clic<br>Term<br>2011 SPRING<br>2011 FALL | ck Continue.<br>Career<br>Undergraduate<br>Undergraduate | Institution     Clarion University of PA     Clarion University of PA |                  |

5. Choose the class you wish to add, either by entering the class number or choosing a search option.

| spen Annurs                                                                                 |                                 |                 |                                |                       | go                | o to        | - 📎      |
|---------------------------------------------------------------------------------------------|---------------------------------|-----------------|--------------------------------|-----------------------|-------------------|-------------|----------|
| Search                                                                                      | P                               | lan             |                                | Enroll                |                   | My Acade    | mics     |
| my class schedule                                                                           | add                             | 1               | drop                           | -                     | swap              | term info   | ormation |
| Add Classes                                                                                 |                                 |                 |                                |                       |                   |             |          |
| Select classes t                                                                            | b b s o                         |                 |                                |                       |                   |             |          |
| satisfied with your cla                                                                     | ss selections,<br>duate   Clari | proceed         | d to step 2 o<br>versity of l  | f3.<br>PA <u>char</u> | ge term           |             |          |
|                                                                                             |                                 |                 | Open                           | Cle                   | sed               | AWait List  |          |
| Add to Cart:                                                                                | 2011 FALL                       | Shoppir         | Open                           | Clo                   | sed               | A Wait List |          |
| Add to Cart:<br>Enter Class Nbr<br>enter                                                    | 2011 FALL                       | Shoppii<br>Your | Open<br>ng Cart<br>renrollment | shopping ca           | osed<br>rt is emp | Wait List   |          |
| Add to Cart:<br>Enter Class Nbr<br>enter<br>Find Classes                                    | 2011 FALL                       | Shoppir<br>Your | Open<br>ng Cart<br>enrollment  | shopping ca           | rt is emp         | Wait List   |          |
| Add to Cart:<br>Enter Class Nbr<br>enter<br>Find Classes<br>Class Search<br>My Requirements | 2011 FALL                       | Shoppin<br>Your | Open<br>ng Cart<br>renrollment | shopping ca           | rt is emp         | Wait List   |          |

6. If you choose to search for the class, enter your criteria on the Enter Search Criteria page.

| Enter Search (        | riteria                                                |  |
|-----------------------|--------------------------------------------------------|--|
| Clarion University of | PA   2011 FALL                                         |  |
| Select at least 2 sea | rch criteria. Click Search to view your search results |  |
| elect at least 2 seal | ch chiteria. Click Search to view your search results. |  |
| lass Search Crite     | ria                                                    |  |
| Course Subject        | Accounting 👻                                           |  |
| Course Number         | is exactly 👻 251                                       |  |
| Course Career         | Undergraduate 👻                                        |  |
|                       | Show Open Classes Only                                 |  |
|                       | Show Open Entry/Exit Classes Only                      |  |
| Use Additional Searc  | h Criteria to narrow your search results.              |  |
| D Additional Sea      | rch Critaria                                           |  |
| V Audicional Seal     |                                                        |  |

7. Click Select Class next to the class section you wish to add.

|                    |                          |                       | View 3     | First 🛄 1-7 of 7 🛄 La      |
|--------------------|--------------------------|-----------------------|------------|----------------------------|
| Section<br>Session | 02-LEC(1875)<br>Regular  |                       | Status 🔵   | select class               |
|                    | Days & Times             | Room                  | Instructor | Meeting Dates              |
|                    | TuTh 9:30AM -<br>10:45AM | Standard<br>Classroom | Staff      | 08/29/2011 -<br>12/16/2011 |
| Section<br>Session | 03-LEC(1879)             | 1.000000000           | Status 🔵   | select class               |
|                    | Days & Times             | Room                  | Instructor | Meeting Dates              |
|                    | TuTh 11:00AM -           | Standard              | Chaff      | 08/29/2011 -               |

8. Click Next.

| Add C             | lasses                 |                          |              |             |                  |
|-------------------|------------------------|--------------------------|--------------|-------------|------------------|
| 1. Sel            | ect classe             | s to add - Em            | rollment P   | references  |                  |
| 2011 FAL          | L   Undergrad          | luate   Clarion Univ     | ersity of PA |             |                  |
| ACTG 2            | 251 - Financ           | ial Actg                 |              |             |                  |
| Class Pr          | eferences              |                          |              |             |                  |
| ACTG 2            | 51-02 L                | ecture Open              | Wait List    | 🕅 Wait list | if class is full |
|                   |                        |                          | Permissi     | on Nbr      |                  |
| Session<br>Career | Regular A<br>Undergrad | cademic Session<br>duate | Grading      | Graded      |                  |
|                   |                        |                          | Units        | 3.00        |                  |
|                   |                        |                          | Program      | UGRD Arts I | & Sciences       |
| Section           | Component              | Davs & Times             | Room         | CAN         | CEL NEXT         |
| 07                | Lecture                | TuTh 9:30AM -            | Standard     | Staff       | 08/29/2011 -     |

9. The class has been added to your Shopping Cart. You have <u>not</u> enrolled in the class, but it is saved in this location so that you may enroll in it at a later time.

| ad Classes                                       |                            |                       |                                 |             | - 1         | -=-   | Э        |
|--------------------------------------------------|----------------------------|-----------------------|---------------------------------|-------------|-------------|-------|----------|
| Select classes t                                 | to add                     |                       |                                 |             |             |       | terrer d |
| To select classes for<br>satisfied with your cla | another te<br>ass selectio | rm, select the t      | erm and click C<br>step 2 of 3. | Change. Whe | n you are   |       |          |
| ACTG 251 has                                     | been add                   | ed to your Sh         | opping Cart.                    |             |             |       |          |
| )11 FALL   Undergra                              | duate   C                  | Jarion Univer         | sity of PA                      | change term |             |       |          |
|                                                  |                            | 0                     | Open [                          | Closed      | 🛆 Walt List | ŝ     |          |
| Add to Cart:                                     | 2011 F                     | ALL Shopping (        | Cart                            | W           |             | (     |          |
| nter Class Nbr                                   | Delete                     | Class                 | Days/Times                      | Room        | Instructor  | Units | Status   |
| enter                                            | Î                          | ACTG 251-02<br>(1875) | TuTh 9:30AM -<br>10:45AM        | Standard    | Staff       | 3.00  |          |
| -ind Classes                                     |                            |                       |                                 |             |             |       |          |
|                                                  |                            |                       |                                 |             |             |       |          |
| Class Search                                     |                            |                       |                                 |             |             |       |          |
| Class Search Mu Baseleen                         |                            |                       |                                 |             |             |       |          |

- 10. Repeat steps 5 through 8 for all the classes you wish to enroll in.
- 11. When you are happy with the contents of your shopping cart, click **Proceed to Step 2 of 3**.

| dd Classes                                                                                               |                           |                                                         |                                                        |                                         | - 0-        |               | 3      |
|----------------------------------------------------------------------------------------------------|---------------------------|---------------------------------------------------------|--------------------------------------------------------|-----------------------------------------|-------------|---------------|--------|
| Select classes                                                                                           | to add                    |                                                         |                                                        |                                         |             |               |        |
| To select classes for<br>satisfied with your cl                                                          | another te<br>ass selecti | rm, select the t<br>ons, proceed to                     | term and click C<br>step 2 of 3.                       | Change. Whe                             | n you are   |               |        |
| 🖌 ACTG 251 has                                                                                           | been add                  | led to your Sh                                          | opping Cart.                                           |                                         |             |               |        |
|                                                                                                    |                           |                                                         |                                                        |                                         |             |               | 1      |
| )11 FALL   Undergr                                                                                       | aduate   (                | Clarion Unive                                           | rsity of PA                                            | change term                             |             |               |        |
|                                                                                                    |                           |                                                         |                                                        |                                         |             |               |        |
|                                                                                                    |                           | 0                                                       | Coen                                                   | Closed                                  | A Walt List |               |        |
|                                                                                                    |                           | 0                                                       | Open [                                                 | Closed                                  | 🛆 Wait List | 8             |        |
| Add to Cart:                                                                                             | 2011 F                    | ALL Shopping (                                          | Open I                                                 | Closed                                  | 🛆 Walt List | 3<br>8<br>8 8 |        |
| Add to Cart:<br>Inter Class Nbr                                                                          | 2011 F<br>Delete          | ALL Shopping (<br>Class                                 | Open Cart<br>Days/Times                                | Closed                                  | Walt List   | Units         | Status |
| Add to Cart:<br>Inter Class Nbr                                                                          | 2011 F<br>Delete          | ALL Shopping (<br>Class<br>ACTG 251-02<br>(1875)        | Open<br>Cart<br>Days/Times<br>TuTh 9:30AM -<br>10:45AM | Closed<br>Room<br>Standard<br>Classroom | Walt List   | Units<br>3.00 | Status |
| Add to Cart:<br>Inter Class Nbr                                                                          | 2011 F<br>Delete          | ALL Shopping (<br>Class<br>ACTG 251-02<br>(1875)        | Open<br>Cart<br>Days/Times<br>TuTh 9:30AM<br>10:45AM   | Closed<br>Room<br>Standard<br>Classroom | Walt List   | Units<br>3.00 | Status |
| Add to Cart:<br>Inter Class Nbr<br>enter<br>Tind Classes                                                 | 2011 F<br>Delete          | ALL Shopping (<br>Class<br><u>ACTG 251-02</u><br>(1875) | Open<br>Cart<br>Days/Times<br>TuTh 9:30AM -<br>10:45AM | Closed<br>Room<br>Standard<br>Classroom | Wait List   | Units<br>3.00 | Status |
| Add to Cart:<br>Enter Class Nbr<br>enter<br>Find Classes<br>© Class Search                               | 2011 F<br>Delete          | ALL Shopping (<br>Class<br>ACTG 251-02<br>(1875)        | Open<br>Cart<br>Days/Times<br>TuTh 9:30AM -<br>10:45AM | Closed<br>Room<br>Standard<br>Classroom | Walt List   | Units<br>3.00 | Status |
| Add to Cart:<br>Inter Class Nbr<br>I enter<br>Ind Classes<br>Ind Classes<br>Class Search                 | 2011 F<br>Delete          | ALL Shopping (<br>Class<br>ACTG 251-02<br>(1875)        | Open<br>Cart<br>Days/Times<br>TuTh 9:30AM<br>10:45AM   | Closed<br>Room<br>Standard<br>Classroom | Walt List   | Units<br>3.00 | Status |
| Add to Cart:<br>Inter Class Nbr<br>enter<br>ind Classes<br>O Class Search<br>My Requirements             | 2011 F<br>Delete          | ALL Shopping (<br>Class<br><u>ACTG 251-02</u><br>(1875) | Open<br>Cart<br>Days/Times<br>TuTh 9:30AM -<br>10:45AM | Closed<br>Room<br>Standard<br>Classroom | Wait List   | Units<br>3.00 | Status |
| Add to Cart:<br>Inter Class Nbr<br>Ienter<br>Find Classes<br>O Class Search<br>My Requirements<br>search | 2011 F<br>Delete          | ALL Shopping (<br>Class<br>ACTG 251-02<br>(1875)        | Open<br>Catt<br>Days/Times<br>TuTh 9:30AM -<br>10:45AM | Closed<br>Room<br>Standard<br>Classroom | Walt List   | Units<br>3.00 | Status |
| Add to Cart:<br>Enter Class Nbr<br>enter<br>End Classes<br>Class Search<br>My Requirements<br>search     | 2011 F<br>Delete          | ALL Shopping (<br>Class<br>ACTG 251-02<br>(1875)        | Open<br>Cart<br>Days/Times<br>TuTh 9:30AM -<br>10:45AM | Closed<br>Room<br>Standard<br>Classroom | Walt List   | Units<br>3.00 | Status |
| Add to Cart:<br>Inter Class Nbr<br>I enter<br>ind Classes<br>I Class Search<br>My Requirements           | 2011 F<br>Delete          | ALL Shopping (<br>Class<br>ACTG 251-02<br>(1875)        | Open<br>Cart<br>Days/Times<br>TuTh 9:30AM<br>10:45AM   | Closed<br>Room<br>Standard<br>Classroom | Walt List   | Units<br>3.00 | Status |

12. Click **Finish Enrolling** to attempt to enroll in each of the classes.

| Add Classes                                         | 1                                                                          |                                                      |                  |                | - 1      | )- <b>e</b> - |
|-----------------------------------------------------|----------------------------------------------------------------------------|------------------------------------------------------|------------------|----------------|----------|---------------|
| 2. Confirm                                          | classes                                                                    |                                                      |                  |                |          |               |
| Click Finish E<br>without addir<br>2011 FALL   Unde | Enrolling to process y<br>ng these classes, clic<br>ergraduate   Clarion ( | our request for the<br>k Cancel.<br>Jniversity of PA | e classes listed | i below. To ex | cit      |               |
|                                                     |                                                                            | Open                                                 | Clo              | sed 🛕          | Vait Lis | it            |
| Class                                               | Description                                                                | Days/Times                                           | Room             | Instructor     | Units    | Status        |
|                                                     | Financial Actg                                                             | TuTh 9:30AM -                                        | Standard         | Staff          | 3.00     | 0             |

13. The View Results page displays the results of the enrollment. From this page, you can view any errors, add other classes, and view your schedule.

| The superconduction of the second |                                      |                    | 1-2-3       |
|-----------------------------------|--------------------------------------|--------------------|-------------|
| 3. View results                   |                                      |                    |             |
| View the following                | status report for enrollment confirm | ations and errors: |             |
|                                   |                                      |                    |             |
| an call himdened                  |                                      |                    |             |
| Dii FALL   Undergradu             | Jate   Clarion University of PA      |                    |             |
|                                   | Surress, enrolled                    | K Errory unable to | o add class |
|                                   |                                      |                    |             |
| Class                             | Message                              |                    | Status      |
|                                   | Success: This class has be           | een added to your  | 1           |
| ACTG 251                          | schedule.                            |                    | × 1         |

\*\* When you are finished in Student Center, always remember to select "Sign Out" from the top right corner of any page.